NOTHING

COMPARES

# NOMINATING FFA ANIMALS FOR THE IOWA STATE FAIR

# **FFA ADVISOR INSTRUCTION**

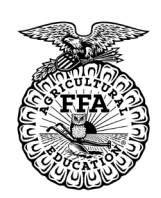

### GO TO WEBSITE: <u>HTTPS://IOWAFFA.FAIRWIRE.COM/</u>

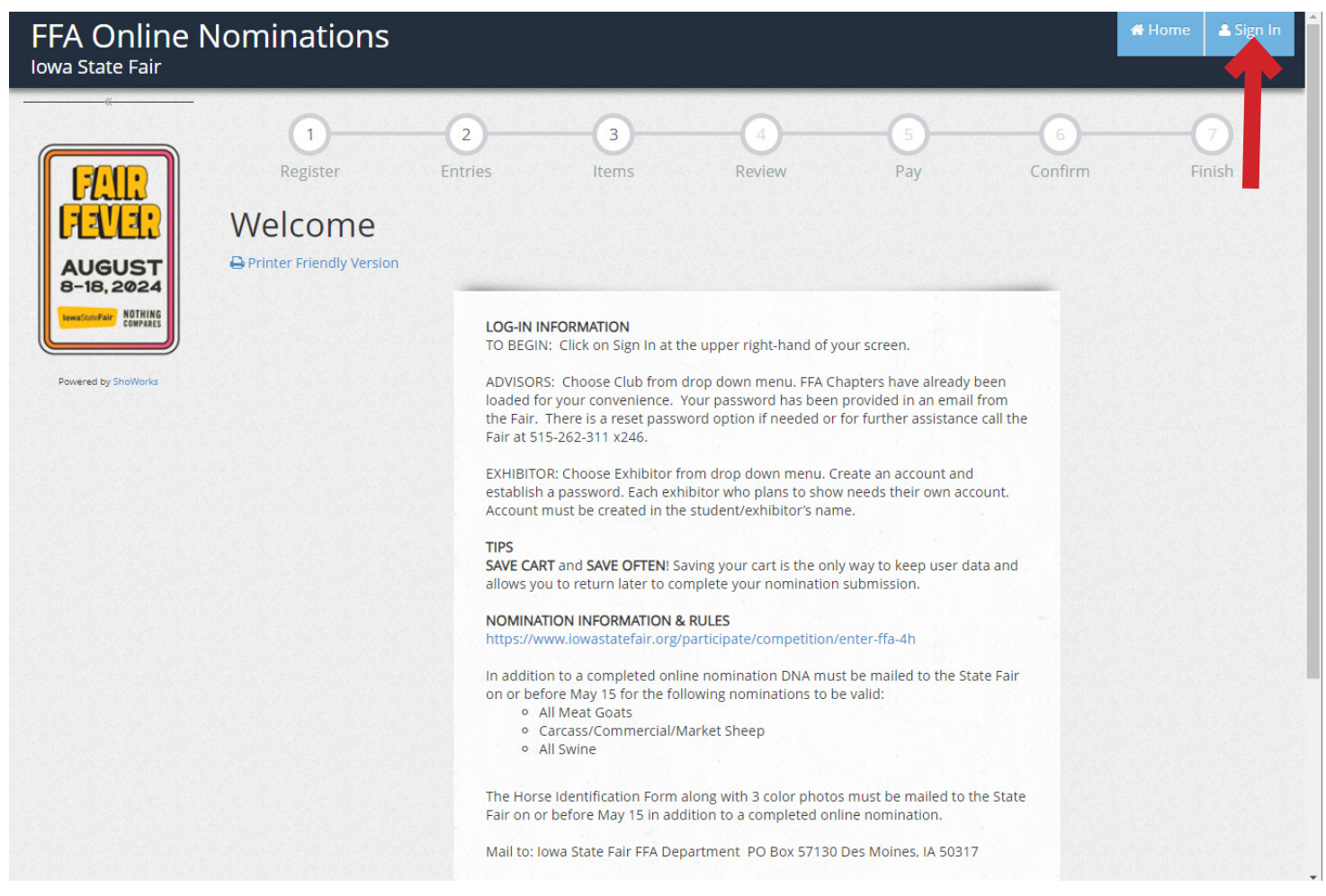

### STEP 1. SELECT SIGN IN AT THE UPPER RIGHT HAND CORNER

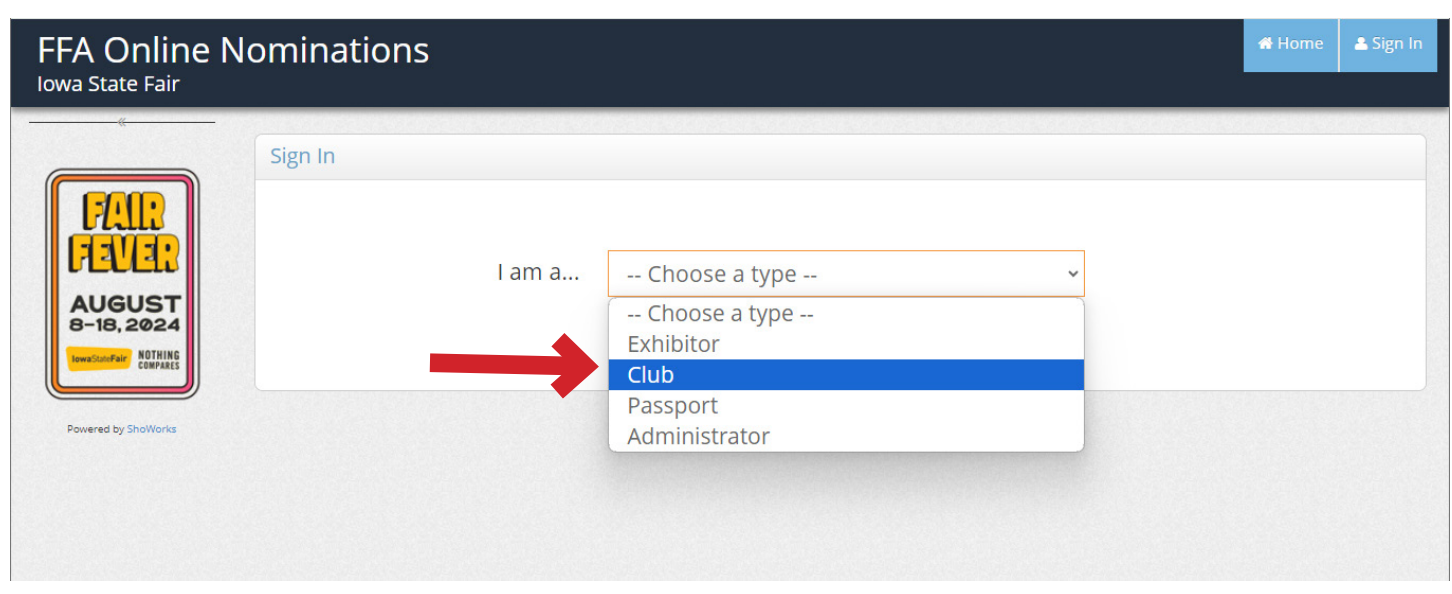

### STEP 2. CHOOSE CLUB FROM THE DROP DOWN MENU

NOTHING

**COMPARES** 

# NOMINATING FFA ANIMALS FOR THE IOWA STATE FAIR

# **FFA ADVISOR INSTRUCTION**

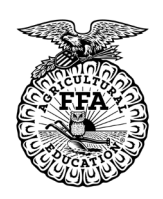

## FFA Online Nominations

| CI    | ub                                                                                               |                                                                                                    |                                                                                                    |
|-------|--------------------------------------------------------------------------------------------------|----------------------------------------------------------------------------------------------------|----------------------------------------------------------------------------------------------------|
|       | <b>ogin:</b><br>ou may login if you are a club<br>pproving entries that were cre<br>ntry office. | leader for special privileges such a:<br>ated under your club. Select a Clut                                                                        | s creating multiple combinations of entries and exhibitors, or<br>and provide the proper password as given to you by the |
| THING | Club Name                                                                                        | Choose a Club                                                                                                    | ~                                                                                                    |
| orks  | Password                                                                                         | Holland FFA<br>Holy Trinity Catholic FFA<br>Hudson FFA<br>Humboldt FFA<br>IKM-Manning FFA<br>Independence FFA<br>Indianola FFA<br>Interstate 35 FFA | eset your password.                                                                                                    |
|       |                                                                                                  | Iowa Falls-Alden FFA<br>Iowa River FFA<br>Iowa State Fair FFA<br>Jesup FFA<br>Keota FFA                                                             | -                                                                                                    |
|       |                                                                                                  | Kingsley Pierson FFA<br>Knoxville FFA<br>La Porte-Dysart FFA<br>Lake Mills FFA                                                                      |                                                                                                    |
|       |                                                                                                  | Lamoni FFA<br>Lansing FFA FFA                                                                                                    |                                                                                                    |

### FFA Online Nominations Iowa State Fair

|                                 | Club                                                                                                    |
|---------------------------------|----------------------------------------------------------------------------------------------------|
|                                 | Login:<br>You may login if you are a club leader for special privileges such as creating multiple combinations of entries and exhibitors, or approving entries that were created under your club. Select a Club and provide the proper password as given to you by the entry office. |
| DW35200Fair NOTHING<br>COMPARES | Club Name Iowa State Fair FFA 🗸                                                                                                    |
| owered by ShoWorks              | Password                                                                                                    |
|                                 | Forgot your Password? Click here to reset your password.                                                                                                    |
|                                 | Continue 🔶                                                                                                    |

THE DEFAULT PASSWORD IS IA FOLLOWED BY YOUR CHAPTER ID # (I.E. IA0999)

You have the option to change your password once logged in or use the Forgot Your Password option.

### Menu

CHAPTERS HAVE BEEN PRELOADED FROM THE STATE FFA LIST. IF YOU CAN'T FIND YOUR CLUB PLEASE CALL THE IOWA STATE FAIR AT 515-262-3111 x246

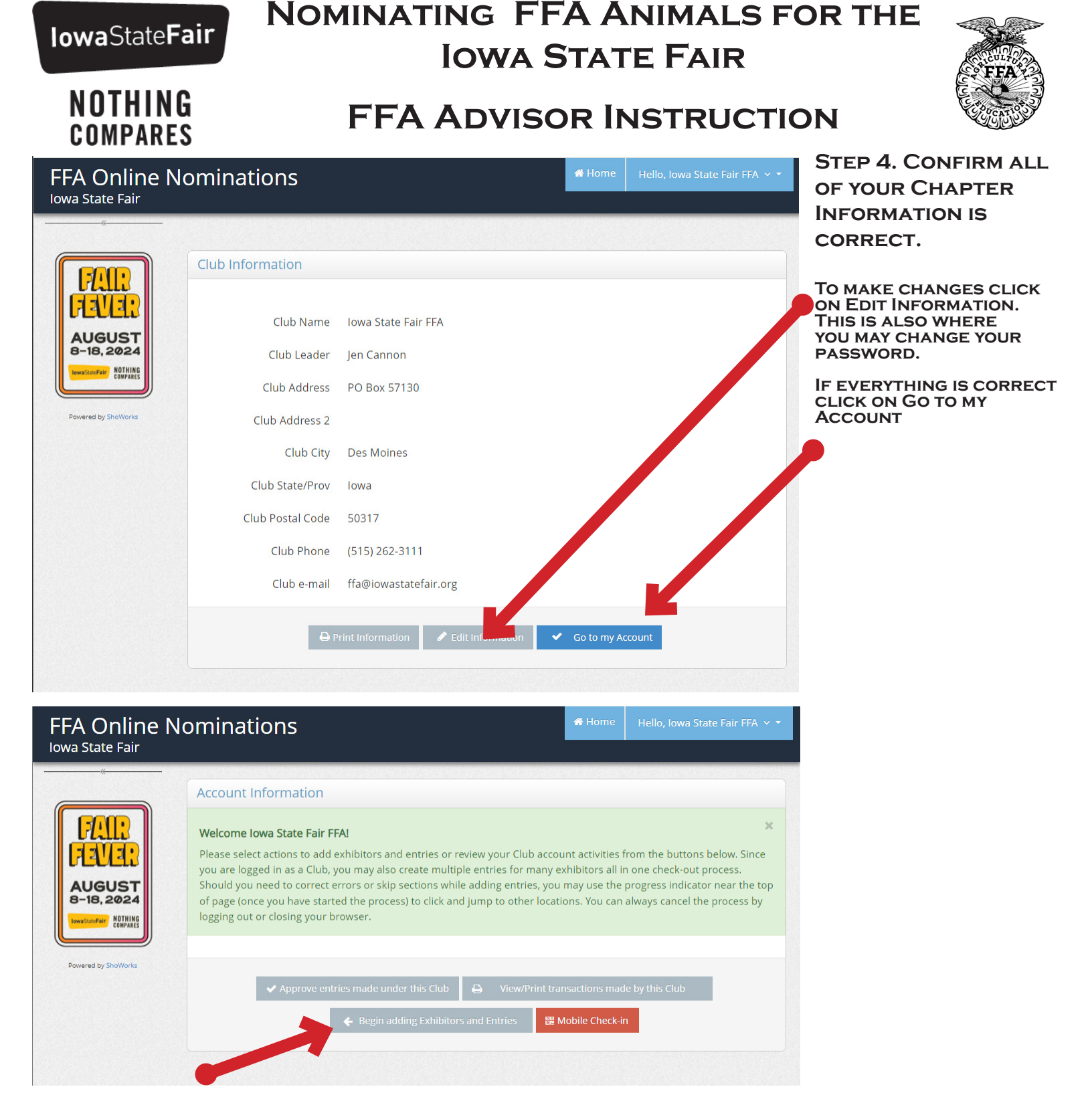

### ADVISORS HAVE TWO OPTIONS TO SUBMIT NOMINATIONS.

### **1. SUBMIT NOMINATIONS THRU THE CHAPTER.**

THE ADVISOR WILL CREATE AN ACCOUNT FOR EACH STUDENT AND SUBMIT THE NOMINATIONS THRU THE CHAPTER ACCOUNT. THESE NOMINATIONS WILL BE AUTOMATICALLY APPROVED. NOMS SUBMITTED THRU THE CHAPTER ACCOUNT WILL HAVE THE OPTION TO PAY WITH CREDIT CARD AT CHECK OUT OR CHOOSE TO MAIL A CHECK BY MAY 15.

### 2. ALLOW EXHIBITORS TO SUBMIT THEIR OWN NOMINATIONS AND THE ADVISOR WILL APPROVE

EXHIBITORS WILL CREATE AN ACCOUNT AND MUST CHOOSE THEIR CHAPTER FOR EACH NOMINATION. EXHIBITORS ARE REQUIRED TO PAY VIA CREDIT CARD AT TIME OF SUBMISSION. ONCE COMPLETE THESE NOMINATIONS WILL APPEAR IN THE CHAPTER'S ACCOUNT FOR APPROVAL. (SEE PAGE 11)

YOU MAY SUBMIT SOME NOMINATIONS AS THE CHAPTER AND ALLOW OTHER EXHIBITORS TO SUBMIT THEIR OWN. ANY COMBINATION OF THE TWO METHODS IS ALLOWED.

NOTHING

COMPARES

# NOMINATING FFA ANIMALS FOR THE **IOWA STATE FAIR**

# **FFA ADVISOR INSTRUCTION**

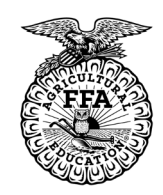

| FFA Online No                                                     | ominations                                                                               |                                                   | of Home Hello, Iowa Sta              | e Fair FFA 🗸 🔻 | STEP 5. CREATE AN                                                                                                    |
|-------------------------------------------------------------------|------------------------------------------------------------------------------------------|---------------------------------------------------|--------------------------------------|----------------|----------------------------------------------------------------------------------------------------|
| Iowa State Fair                                                   | Register Entries<br>Registration<br>Sign-in<br>Please specify an exhibitor for these ent | 3 4<br>Items Review                               | 5 6<br>Pay Confirm                   | Finish         | EXHIBITOR (YOU WILL<br>REPEAT FOR EACH<br>EXHIBITOR)<br>ENTER THE FIRST AND<br>LAST NAME AND<br>SELECT "THIS IS A NEW<br>EXHIBITOR"                                                                                                    |
| Powered by ShoWorks                                               | First Name<br>Last Name<br>This is a<br>This exh                                         | new exhibitor<br>ibitor has already been register | ed                                   |                | THE SYSTEM ONLY ALLOWS<br>ONE EXHIBITOR FOR EACH<br>NAME. IF YOU GET THE<br>ERROR MESSAGE "NAME<br>EXISTS" THE EXHIBITOR<br>NAME 'FAIRFIELD ROSETTE'<br>IS ALREADY REGISTERED.<br>YOU MAY EITHER ATTEMPT<br>TO LOG IN AS THIS PERSON<br>BY SUPPLYING THE<br>CORRECT PASSWORD, OR<br>CREATE A NEW EXHIBITOR<br>USING A DIFFERENT NAME<br>(SUCH AS ADDING A MIDDLE<br>INITIAL IN THE FIRST NAME). |
| Registration                                                      |                                                                                          |                                                   |                                      |                |                                                                                                    |
| Exhibitor Information<br>Please provide the following information | and click the Continue button at the bottom. Informatio                                  | n submitted may not be reflected in the local     | office for a delayed period of time. |                |                                                                                                    |
| STEP 6. FILL                                                      | Last Name                                                                                | Rosette                                           |                                      |                |                                                                                                    |
| INFORMATION I<br>THE EXHIBITOR                                    | FOR Re-type Password *                                                                   |                                                   |                                      |                |                                                                                                    |
| THIS MUST BE                                                      | Address *<br>Address2                                                                    |                                                   |                                      |                |                                                                                                    |
| INFORMATION I<br>THE SCHOOLS.                                     | NOT City *                                                                               |                                                   |                                      |                |                                                                                                    |
| PLEASE MAKE<br>THIS IS ACCUR                                      | SURE Postal Code *                                                                       |                                                   |                                      |                |                                                                                                    |
|                                                                   | Phone Number *                                                                           | t.                                                |                                      |                |                                                                                                    |
|                                                                   | e-mail 🗰<br>Re-type e-mail 🋊                                                             |                                                   |                                      |                |                                                                                                    |
|                                                                   | Date of Birth 🛊<br>Farm Name (if Open)                                                   |                                                   |                                      |                |                                                                                                    |
|                                                                   | OriginAddress (pigs)<br>YQCA #                                                           |                                                   |                                      |                |                                                                                                    |
|                                                                   | Shirt Size 🋊                                                                             | Choose an Item                                    |                                      | ~              |                                                                                                    |

**CLICK ON CONTINUE** 

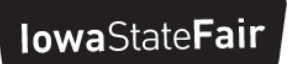

NOTHING

COMPARES

# NOMINATING FFA ANIMALS FOR THE IOWA STATE FAIR

# FFA ADVISOR INSTRUCTION

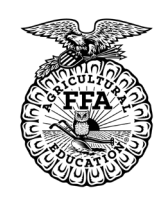

5

| FFA Online N                      | ominations                                                           |                                                                                                    |        |     | 🖀 Home  | Hello, Iowa State Fair FFA 🗸 🝷 |
|-----------------------------------|----------------------------------------------------------------------|----------------------------------------------------------------------------------------------------|--------|-----|---------|--------------------------------|
| 🖺 Save 🔗 Edit                     | ØØ                                                                   | 3                                                                                                    | 4      | 5   | -6-     |                                |
| 🃜 Your Entry Cart                 | Register Entries                                                     | ltems                                                                                                    | Review | Pay | Confirm | Finish                         |
| ROSETTA ROSETTE:<br>0 Items       | Entries                                                              |                                                                                                    |        |     |         |                                |
|                                   | Add Entry<br>Choose from the list to create an entry for 'Rosetta Ro | osette'                                                                                                    |        |     |         | ×                              |
|                                   | Department                                                           | FFA BEEF                                                                                                    |        | ~   |         |                                |
| AUGUST                            | Division                                                             | Choose a Division                                                                                                 |        | ~   |         |                                |
| B-18, 2024<br>WOTHING<br>COMPARES |                                                                      | Choose a Division<br>FFA Breeding Beef Heifers<br>FFA Breeding Beef Bulls<br>FFA Cow/Calf<br>FFA Performance Beef |        |     |         |                                |

STEP 7. SELECT THE DEPARTMENT FROM THE DROP DOWN MENU AND THEN THE DIVISION.

| Special Instructions:<br>Nomination limit of 5 pairs.                                                     |                                                                                                    | ×                                                                                                    |                                                                |
|----------------------------------------------------------------------------------------------------|----------------------------------------------------------------------------------------------------|----------------------------------------------------------------------------------------------------|----------------------------------------------------------------|
| For Sire Name and Registration, list Calf Si                                                              | re. Other fields are for the Cow unless specified.                                                               |                                                                                                    |                                                                |
| UAID = Animal's (Cow's) Official Individual<br>vaccination tag with the tattoo, or purebre<br>Inspection. | ldentification. Examples of acceptable official identif<br>d registry tattoo, or USDA approved RFID or 840 serie | ication: USDA approved alphanumeric tag, Brucellosis (calfhood)<br>is tag. This ID <b>must</b> be listed on the Certificate of Veterinary | THE VANILLA BOX INCLUDES<br>SPECIAL INSTRUCTIONS<br>INCLUDING: |
| * required                                                                                                |                                                                                                    |                                                                                                    | NOMINATION LIMITS                                              |
| Department                                                                                                | FFA BEEF                                                                                                    | *                                                                                                    | WHAT TO USE FOR THE     UAID                                   |
| Division                                                                                                  | FFA Breeding Beef Heifers                                                                                        | *                                                                                                    | OTHER USEFUL TIPS                                              |
| Class 🗱                                                                                                   | Choose a Class                                                                                                   | ~                                                                                                    | A FULL LIST OF FIELD                                           |
| Animal Birth Date 🗱                                                                                       |                                                                                                    |                                                                                                    | DESCRIPTIONS CAN BE FOUND<br>ON THE FFA IOWA STATE FAIR        |
| Club 🗱                                                                                                    | Iowa State Fair FFA                                                                                              | ~                                                                                                    |                                                                |
| UAID 🗱                                                                                                    |                                                                                                    |                                                                                                    | IOWASTATEFAIR.ORG/                                             |
| Animal Name 🗱                                                                                             |                                                                                                    |                                                                                                    | ENTER-FFA-4H                                                   |
| Registration ID                                                                                           |                                                                                                    |                                                                                                    |                                                                |
| Sire Name 🗱                                                                                               |                                                                                                    |                                                                                                    |                                                                |
| Sire Registration ID                                                                                      |                                                                                                    |                                                                                                    |                                                                |
| Ear Tattoo 🍁                                                                                              |                                                                                                    |                                                                                                    |                                                                |
| Calf Tag or Tattoo 🗱                                                                                      |                                                                                                    |                                                                                                    |                                                                |
| Calf Sex 🗱                                                                                                | Choose an Item 🗸 🗸                                                                                               |                                                                                                    |                                                                |
| Calf Birth Date 🗱                                                                                         |                                                                                                    |                                                                                                    |                                                                |
|                                                                                                    |                                                                                                    | STER                                                                                                    | 8. ADD ENTRY TO CART                                           |

NOTHING

COMPARES

# NOMINATING FFA ANIMALS FOR THE IOWA STATE FAIR

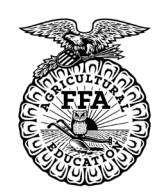

# FFA Advisor Instruction

YOU CAN VERIFY WHAT **FFA Online Nominations EXHIBITOR YOU ARE CREATING** Iowa State Fair **NOMINATIONS FOR UNDER** 💾 Save ADD ENTRY ~ ~ 4 3 5 🏋 Your Entry Cart Register Entries Review Pay YOU WILL STAY UNDER THE ROSETTA ROSETTE: Entries SAME EXHIBITOR UNTIL YOU FFA Registered... \$5.00 FFA Market Swi... \$5.00 Add Entry LOG-IN TO A DIFFERENT × 2 Items \$10.00 Choose from the list to create an entry for 'Rosetta Rosette ACCOUNT (SEE BELOW). TOTAL \$10.00 YOU MAY COME BACK TO Department -- Choose a Department --~ ADD NOMINATIONS TO ANY EXHIBITOR UP UNTIL MAY 15. 22/2 AUGUST -18 2024 NOTHIN Powered by ShoWorks **FFA Online Nominations** Iowa State Fair 💾 Save 5 ~ ~ ~ Te Your Entry Cart Register Entries Items Review Pay SAVE OFTEN ROSETTA ROSETTE: **Review of Cart** FFA Registered... \$5.00 FFA Market Swi... \$5.00 2 Items \$10.00 Continue to Check-out TOTAL \$10.00 The following is a list of items in your cart. To remove an item. click the 🗙 button next to the item that you want to remove. To edit an item. click the 🖋 button A You are not finished yet! You will still need to confirm in the upcoming steps. Tip: Since you are also logged in as a Club, you may save time by adding entries for all of your exhibitors before checking out. To do this, click the 'Add Entries for al 2/2 different Exhibitor' button before attempting to check-out. AUGUST 18.2024 Item Description Amount Edit Remove NOTHIN Rosetta Rosette's items: FFA Registered Breeding Gilts Class: 001 - Berkshire \$5.00 1 Tag ID: 923 Club: Iowa State Fair FFA UAID: 840523489789521 Ear Notch-Litter: 18 EDIT YOUR Ear Notch-Individual: 6 Tag Color: Blue CART AT ANY Tag Location: Left TIME BEFORE FFA Market Swine Class: 013 - CrossbredMarket Pigs \$5.00 🥖 Breed: Crossbred YOU CHECK 100 Gender: Male OUT Tag ID: 567 Club: Iowa State Fair FFA UAID: 840123487348860 REMEMBER Ear Notch-Litter: 4 Ear Notch-Individual: 16 SELECT THE APPROPRIATE GREY TO SAVE Tag Color: Blue Tag Location: Left BUTTON TO KEEP ADDING ENTRIES CART OR ALL Registered or Cross: Crossbred FOR THIS EXHIBITOR OR THE BLUE CHANGES Total for Rosetta Rosette with 2 entries \$10.00 BUTTON TO ADD ENTRIES FOR A WILL BE LOST 2 TOTAL ITEMS IN CART: \$10.00 DIFFERENT EXHIBITOR. BALANCE DUE: \$10.00 + Add Entries for a different Exhibitor Check-out 🔶

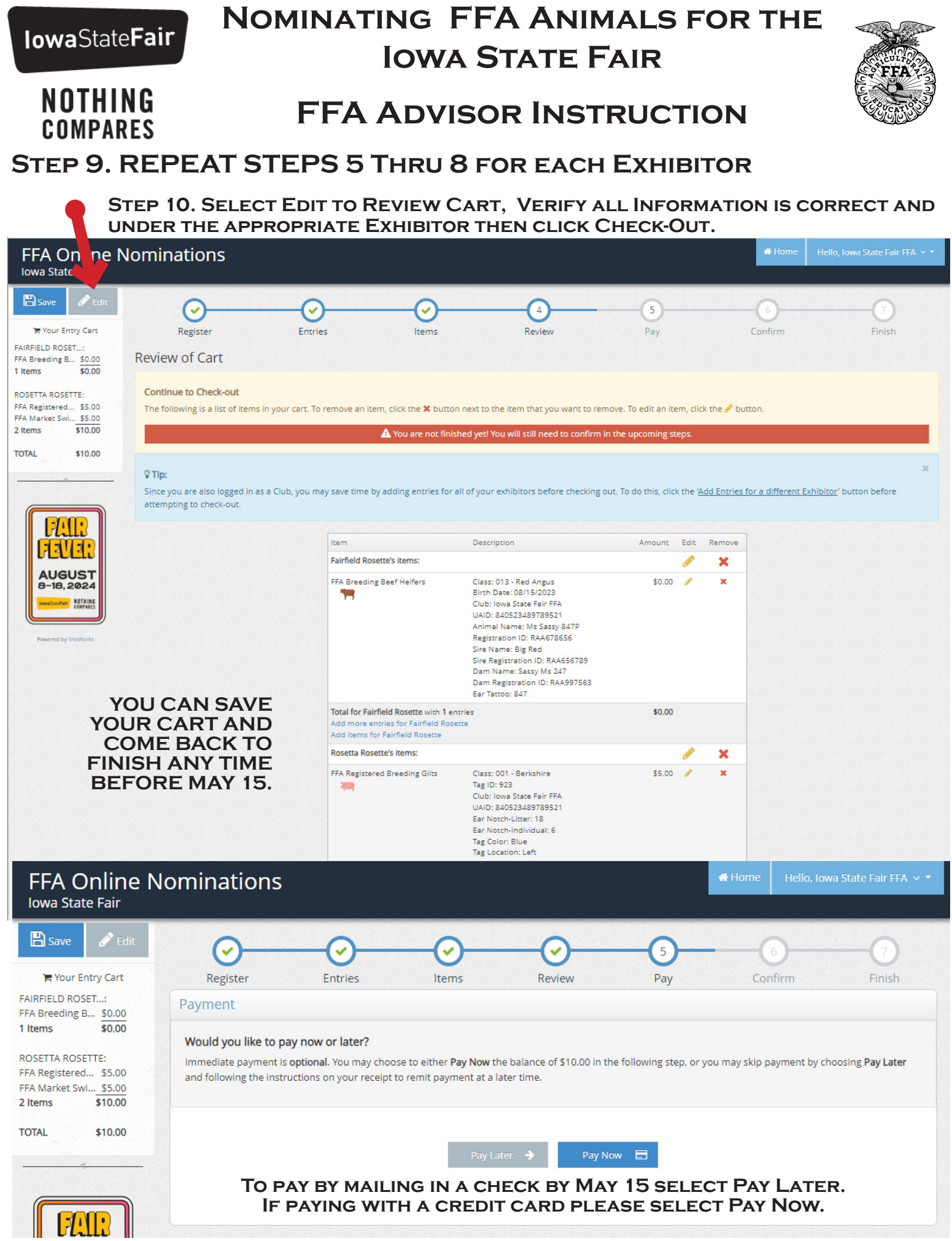

NOTHING

**COMPARES** 

# NOMINATING FFA ANIMALS FOR THE IOWA STATE FAIR

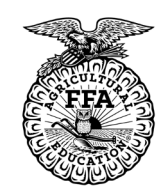

JJ.UU

# **FFA ADVISOR INSTRUCTION**

Tag ID: 923

FFA Registered

Breeding Gilts

Cidss, UUT - DerKSHITE

FINAL VERIFICATION OF YOUR NOMINATIONS, SIGN OFF BY TYPING YES IN THE BOX AND CLICK SUBMIT

| <b>1</b>                 | Club: Iowa State Fair FFA<br>UAID: 840523489789521<br>Ear Notch-Litter: 18<br>Ear Notch-Individual: 6<br>Tag Color: Blue<br>Tag Location: Left                                                                                                    |         |
|--------------------------|----------------------------------------------------------------------------------------------------|---------|
| FFA Market Swine         | Class: 013 - CrossbredMarket Pigs<br>Breed: Crossbred<br>Gender: Male<br>Tag ID: 567<br>Club: Iowa State Fair FFA<br>UAID: 840123487348860<br>Ear Notch-Litter: 4<br>Ear Notch-Individual: 16<br>Tag Color: Blue<br>Tag Location: Left<br>Registered or Cross: Crossbred | \$5.00  |
| Total for Rosetta Rose   | tte with 2 entries                                                                                                    | \$10.00 |
| 2 Total exhibitors in c  | art                                                                                                    |         |
| 3 Total entries in cart: |                                                                                                    | \$10.00 |
| 0 Total additional iten  | ns in cart:                                                                                                    | \$0.00  |
| 3 TOTAL ITEMS IN CAR     | RT:                                                                                                    | \$10.00 |
| BALANCE DUE:             |                                                                                                    | \$10.00 |

### 📝 Signature

I understand this is an FFA Nomination. For an animal to be eligible to show at the 2024 Iowa State Fair I must complete the separate entry form on or before July 1.

I agree to the above statement (type 'YES' if you agree)

By typing 'YES' you agree and are bound by the above statement. This action serves as your signature.

NOTHING

**COMPARES** 

# NOMINATING FFA ANIMALS FOR THE IOWA STATE FAIR

# FFA Advisor Instruction

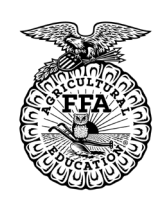

| FFA Online N<br>Iowa State Fair               | lominations                                                         |         |                                         |                        |                                     | 🕷 Home 🛛 Hello, Iow | a State Fair FFA 🗸 🔻 |
|-----------------------------------------------|---------------------------------------------------------------------|---------|-----------------------------------------|------------------------|-------------------------------------|---------------------|----------------------|
| AUGUST<br>8-18, 2024<br>Innitiative Contracts | Register<br>Completed!<br>Submission Succe<br>Below is a summary of | Entries | Items                                   | Review                 | Pay<br>for your records or inc      | 6<br>Confirm        | Finish               |
| Powered by ShoWorks                           |                                                                     | C       | Transacti<br>Confirmation<br>D:         | on Summary for Iowa St | ate Fair<br>iowaffa-<br>06160008849 |                     |                      |
|                                               |                                                                     | Тс      | atal Exhibitors:                        |                        | 2                                   |                     |                      |
|                                               |                                                                     | To      | otal Entries:<br>otal Additional Items: |                        | 3                                   |                     |                      |
|                                               |                                                                     | Tr      | ansaction Time:                         |                        | 4/15/2024 4:00:09 PM                |                     |                      |
|                                               |                                                                     | Tr      | ansaction Amount:                       |                        | \$10.00                             |                     |                      |
|                                               |                                                                     | Tr      | ansaction Payment:                      |                        | \$0.00                              |                     |                      |
| It is A                                       | DVISED TO F                                                         | PRINT A | Also, email a copy of i                 | ny receipt to: JCANNC  | \$10.00<br>DN@iowastatefair.org     | CHECK               | EMAIL IS             |

### SELECT FINISH AND AN EMAIL WILL BE SENT IMMEDIATELY.

| FFA Online N<br>Iowa State Fair     | Nominations Hello, Iowa State Fair FFA ~ *                                                                                                    |
|-------------------------------------|----------------------------------------------------------------------------------------------------|
| FAIR                                | Register Entries Items Review Pay Confirm Finish<br>Thank you!                                                                                                    |
| AUGUST<br>8-18, 2024<br>Iterescular | Your nominations were submitted and will be processed by the fair office shortly. All items must be approved by your FFA Advisor before nominations are finalized.<br>You may review all of your transactions at any time by clicking on your name in the upper right-hand corner while logged in. |
| Powered by ShoWorks                 | We value your feedback!<br>Would you take a second to let us know your experience with <b>this website</b> ?                                                                                                    |
|                                     | Rate your experience:<br>公公公公公 Clear I don't like it - This website needs improvement.<br>Comments:                                                                                                    |
|                                     | Write your comments here                                                                                                    |
|                                     | ✓ Súbmit my feedback                                                                                                    |

### PLEASE RATE YOUR EXPERIENCE AND LEAVE A COMMENT SO THAT WE KNOW HOW TO IMPROVE

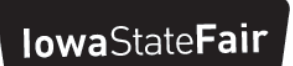

NOTHING

COMPARES

# NOMINATING FFA ANIMALS FOR THE IOWA STATE FAIR

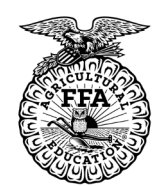

# FFA ADVISOR INSTRUCTION

YOU CAN REVIEW PAST TRANSACTIONS AT ANY TIME.

| FFA Online N                                    | Nominatio       | ons                               |                                                          |                    | 🖶 Home           | Hella <mark>,</mark> | State Fair FFA 🗸 🔻                              |
|-------------------------------------------------|-----------------|-----------------------------------|----------------------------------------------------------|--------------------|------------------|----------------------|-------------------------------------------------|
| Iowa State Fair                                 |                 |                                   |                                                          |                    |                  | Sign                 | ned in as Club 'lowa State Fair FFA'            |
|                                                 | Transactio      | ns                                |                                                          |                    |                  |                      | Mobile Check-in                                 |
|                                                 | The following t | transactions were made by the Clu | ub 'Iowa State Fair FFA'. You may choose to print receip | ots for any transa | ction or print a | a packir<br>✓        | Your Past Transactions Approve Entries Sign Out |
| AUGUST                                          | Receipt         | Confirmation ID                   | Cart Time                                                | Exhib              | Entries          | Fees                 | Amount                                          |
| 8-18, 2024<br>IowaStateFair NOTHING<br>COMPARES | 🖨 Receipt       | iowaffa-4106160008849             | 4/15/2024 4:00:08 PM                                     | 2                  | 3                | (                    | 0 \$10.00                                       |
|                                                 | 🔒 Receipt       | iowaffa-4102155302114             | 4/11/2024 3:53:02 PM                                     | 1                  | 1                | (                    | 0 \$5.00                                        |
| Powered by SheWorks                             |                 |                                   |                                                          | 3                  | 4                | (                    | 0 \$15.00                                       |
|                                                 |                 |                                   | Filter Reports by: All                                   | ~                  |                  |                      |                                                 |

ONLY TRANSACTIONS MADE WHILE LOGGED IN AS THE CHAPTER WILL BE VISIBLE.

### **ITEMS MENU (NOT REQUIRED)**

IF YOU USED TAGS FOR ANIMALS <u>NOT</u> NOMINATED FOR STATE FAIR PLEASE ADD THAT QUANTITY HERE. THOSE CHAPTERS THAT REQUESTED UPS SHIPPING (REFER TO THE INVOICE SENT WITH YOUR TAGS) ADD 1 QTY SHIPPING FEES. THIS WILL HELP STREAMLINE THE PAYMENT AND RECEIPT PROCESS. THANK YOU!

| FFA Online N<br>Iowa State Fair                                                                            | Nomination                                                                                                    | s                                             |                                                        |                                 | 🖶 Hom                                      | e Hello, Iowa S                       | tate Fair FFA 🗸 🔻 |
|----------------------------------------------------------------------------------------------------|----------------------------------------------------------------------------------------------------|-----------------------------------------------|--------------------------------------------------------|---------------------------------|--------------------------------------------|---------------------------------------|-------------------|
| Edit<br>Your Entry Cart<br>FAIRFIELD ROSET:<br>0 Items                                                     | Register<br>Additional Iter                                                                                                | Entries                                       | 3<br>Items                                             | 4<br>Review                     | 5<br>Pay                                   | 6<br>Confirm                          | Finish            |
| FAIR<br>FAIR<br>LAUGUST<br>B-18, 2024<br>Ivessel Terration<br>Notified<br>Notified<br>Notified<br>Notified | Choose Quantiti<br>Select the quantitie<br>Fee Items<br>FFA: Additiona<br>47010-18-84-60<br>Shipping Fees<br>76140-02-0000 | es<br>es for any items you<br>I Tags<br>(UPS) | wish to add by clicking<br>Amount<br>\$5.00<br>\$15.00 | the + and - button:<br>Qty<br>0 | s, then click 'Contin<br>+ - \$<br>+ - \$1 | ue'.<br><b>Total</b><br>25.00<br>0.00 | ×                 |
| Powered by ShoWorks                                                                                        |                                                                                                    |                                               | ່ວ Reset Valu                                          | es Continu                      | ie 🔸                                       |                                       |                   |

# NOMINATING FFA ANIMALS FOR THE IOWA STATE FAIR

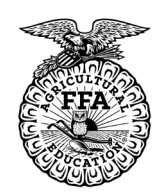

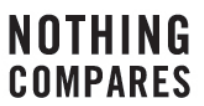

# **FFA ADVISOR INSTRUCTION**

# **APPROVE NOMINATIONS** (LOG IN USING STEPS 1-3)

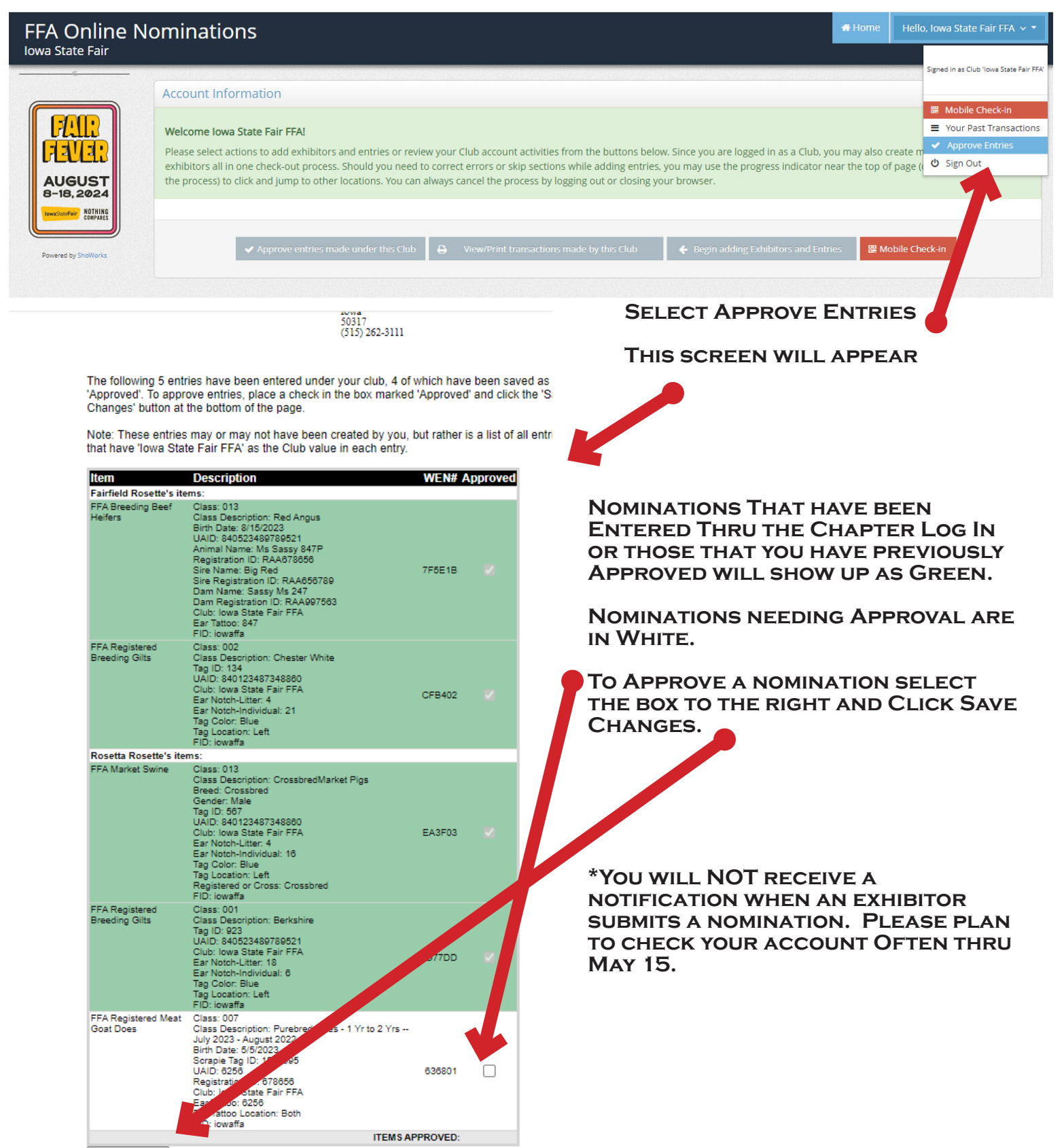

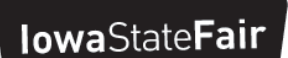

NOMINATING FFA ANIMALS FOR THE IOWA STATE FAIR

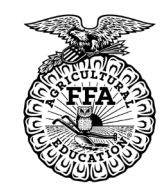

## NOTHING Compares

# **FFA ADVISOR INSTRUCTION**

SAVE CART AND SAVE OFTEN! SAVING YOUR CART IS THE ONLY WAY TO KEEP USER DATA AND ALLOWS YOU TO RETURN LATER TO COMPLETE YOUR NOMINATION SUBMISSION.

IN ADDITION TO A COMPLETED ONLINE NOMINATION DNA MUST BE MAILED TO THE STATE FAIR ON OR BEFORE MAY 15 FOR THE FOLLOWING NOMINATIONS TO BE VALID:

- ALL MEAT GOATS
- CARCASS/COMMERCIAL/MARKET SHEEP
- ALL SWINE

THE HORSE IDENTIFICATION FORM ALONG WITH 3 COLOR PHOTOS MUST BE MAILED TO THE STATE FAIR ON OR BEFORE MAY 15 IN ADDITION TO A COMPLETED ONLINE NOMINATION.

IN ADDITION TO A COMPLETED ONLINE NOMINATION BY MAY 15 PERFORMANCE BEEF MUST HAVE MAILED IN THE FOLLOWING BEFORE FEBRUARY 1:

- COMPLETED IOWA STATE FAIR FFA PERFORMANCE BEEF WEIGH IN SHEET FOR EACH EXHIBITOR
- DNA HAIR ENVELOPE FOR EACH STEER WITH ALL SIGNATURES
- PAYMENT OF \$5 PER TAG (PAYABLE TO IOWA STATE FAIR)

MAIL TO: IOWA STATE FAIR FFA DEPARTMENT PO BOX 57130 DES MOINES, IA 50317

ALL NOMINATIONS MUST BE APPROVED BY YOUR FFA ADVISOR BEFORE NOMINATIONS ARE FINALIZED.

FOR QUESTIONS PLEASE CONTACT THE IOWA STATE FAIR AT FFA@IOWASTATEFAIR.ORG OR 515-262-3111 x246